# C>ONSTRUCTOR UNIVERSITY

# **Constructor Career Fair** Handshake Guide for Students

<u>constructor.</u> <u>university</u>

### Step 1: Enter your Constructor University Email

Use this link to log in using your constructor university email.

#### Let's find your next job

Join Handshake's community of job seekers, the best place for students, early career professionals, and career changers to find jobs and internships.

#### **Email address**

Using a university email will get you quicker access to Handshake.

#### Continue

### Step 2: Set up your details

#### Enter your information:

- First name
- Last name
- Constructor University email
- Choose your password

| Sign | up | for | Han | dsł | nake |
|------|----|-----|-----|-----|------|
|------|----|-----|-----|-----|------|

We'll send a confirmation to the email you sign up with.

| Thisthanie                                                                                      | Last name                                              |
|-------------------------------------------------------------------------------------------------|--------------------------------------------------------|
|                                                                                                 |                                                        |
| Email address                                                                                   |                                                        |
|                                                                                                 |                                                        |
| Password                                                                                        |                                                        |
|                                                                                                 |                                                        |
| Must be between 8 and 50 characters and                                                         | I contain at least 2 of the following categories: lett |
| Must be between 8 and 50 characters and<br>numbers, and special characters<br>Re-enter password | contain at least 2 of the following categories: lett   |
| Must be between 8 and 50 characters and<br>numbers, and special characters<br>Re-enter password | I contain at least 2 of the following categories: lett |
| Must be between 8 and 50 characters and<br>numbers, and special characters<br>Re-enter password | I contain at least 2 of the following categories: lett |
| Must be between 8 and 50 characters and<br>numbers, and special characters<br>Re-enter password | I contain at least 2 of the following categories: lett |

#### C>ONSTRUCTOR UNIVERSITY

### Step 3: Confirm your email

 You will receive an email to your Constructor University email address to confirm your account

#### Check your email

We sent a confirmation to the email below. Please follow instructions in the message to confirm your account.

asmaenakib@gmail.com

Logout

#### Don't see a confirmation email?

- · Give it a couple of minutes
- · Make sure you're using the email above
- · Check your spam folder
- Try resending the confirmation email
- <u>Contact support</u>

# Step 4: Change your visibility

- Once you confirm your email, you will be redirected to the Handshake platform.
- To be able to register for the Career Fair, you will need to select community as your profile visibility.

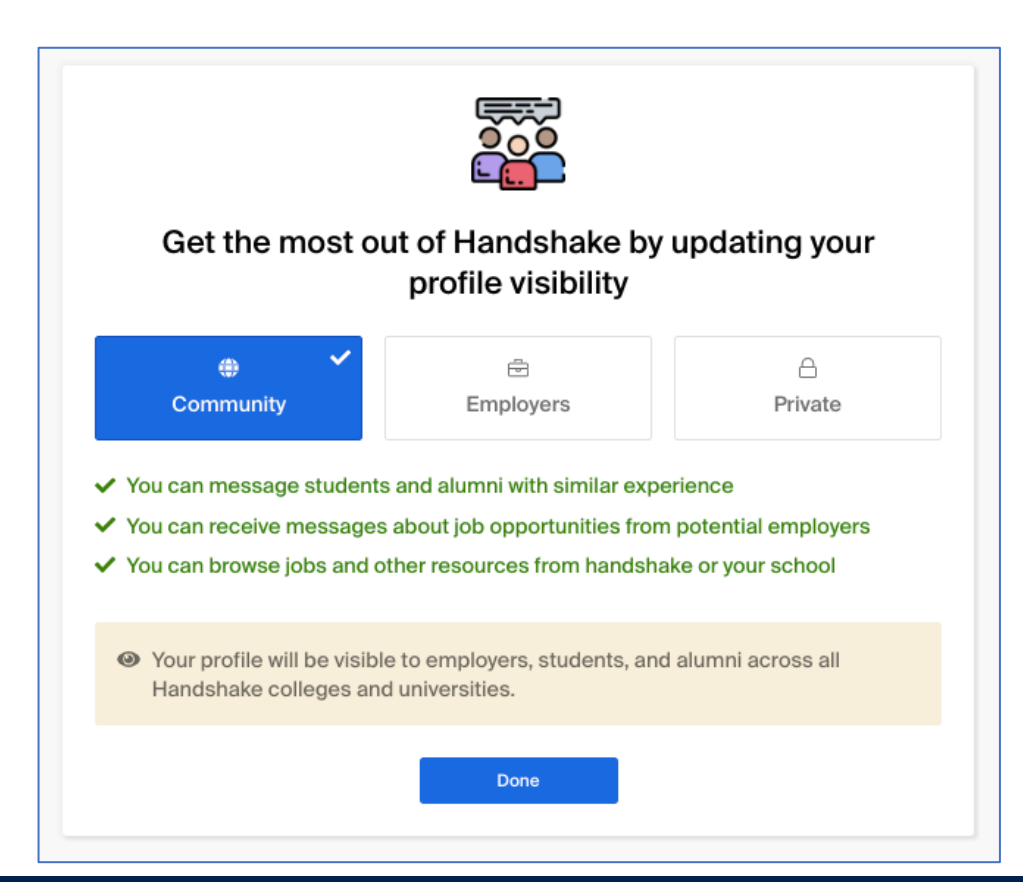

#### C>ONSTRUCTOR UNIVERSITY

## **Step 5: Complete the Student Onboarding**

Complete your profile by adding your details:

- Languages
- Skills
- Industries of interest
- Field
- Courses you have taken
- Preferred location(s)

|                                                                                                    | Q             |
|----------------------------------------------------------------------------------------------------|---------------|
| Common skills for Biotechnology students                                                                                                    |               |
| (Biotechnology +) (Chemistry +) (Communication +) (Customer Service +) (Data A                                                                                             | nalysis +     |
| (Data Management +) (DNA +) (Laboratory Skills +) (Leadership +) (Microsoft Exce                                                                                           | +             |
| (Microsoft Office +) (Microsoft PowerPoint +) (Microsoft Word +) (Organization Skills -                                                                                    | +)            |
| (Problem Solving +)                                                                                                    |               |
|                                                                                                    |               |
| Not sure                                                                                                    |               |
|                                                                                                    |               |
| Back                                                                                                    | Continue      |
|                                                                                                    |               |
|                                                                                                    |               |
|                                                                                                    |               |
| relevant courses have you taken?                                                                                                    |               |
| relevant courses have you taken?                                                                                                    |               |
| relevant courses have you taken?                                                                                                    |               |
| relevant courses have you taken?                                                                                                    |               |
| r <b>relevant courses have you taken?</b><br>r any course you've taken<br>r <b>Courses for Animal Science majorsat SOL</b>                                                 |               |
| relevant courses have you taken?<br>any course you've taken<br>r Courses for Animal Science majorsat SOL<br>+) C++ +) (Lua +) (Python +) (Scala +) (Smalltalk +) (Swift +) | +)            |
| relevant courses have you taken?<br>r any course you've taken<br>r Courses for Animal Science majorsat SOL<br>+ C++ + Lua + Python + Scala + Smalltalk + Swift             | +)            |
| relevant courses have you taken?<br>r any course you've taken<br>r Courses for Animal Science majorsat SOL<br>+ C++ + Lua + Python + Scala + Smalltalk + Swift             | +             |
| r any course you've taken<br>r Courses for Animal Science majorsat SOL<br>+ C++ + Lua + Python + Scala + Smalltalk + Swift                                                 | +)            |
| relevant courses have you taken?<br>any course you've taken<br>Courses for Animal Science majorsat SOL<br>C++ + Lua + Python + Scala + Smalltalk + Swift                   | +<br>Continue |

#### C'ONSTRUCTOR UNIVERSITY

# Step 6: Upload Your CV

Upload your CV on **"My Documents"** via the drop down menu (top right hand side of the screen), employers will review it and get back to you.

Certain employers may also request other documents such as cover letters and transcripts.

| Documents                                                              |            |                                    |                |
|------------------------------------------------------------------------|------------|------------------------------------|----------------|
|                                                                        |            | Add more resumes, cover letters, c | or transcripts |
| Resumes                                                                |            |                                    |                |
| Name                                                                   | On Profile | Date Added                         | Status         |
| Burke Resume                                                           | O Visible  | February 9th 2022                  | Pending        |
| 23_Resume                                                              | O Visible  | February 15th 2023                 | Reviewed       |
| Cover Letters                                                          |            |                                    |                |
| Name                                                                   | On Profile | Date Added                         | Status         |
| cover letter                                                           | O Visible  | February 9th 2022                  | Reviewed       |
| cover letter 2                                                         | O Visible  | February 9th 2022                  | Reviewed       |
| ranscripts                                                             |            |                                    |                |
| You don't currently have any transcripts uploaded. Why not upload one? |            |                                    |                |
| Other Documents                                                        |            |                                    |                |
|                                                                        |            |                                    |                |
| Name                                                                   | On Profile | Date Added                         | Status         |

# **Step 7: Review your student profile**

The more complete your profile, the better you can impress employers before the Career Fair. These are the sections to complete:

- My profile (education, courses, Looking for, Summary, Skills, Projects, Languages, Profile Picture, Level of Study)
- My documents (CV, Cover Letter, Transcript etc)
- My career interests

| <b>H</b>      |                          |                     | د <mark>.</mark>         |
|---------------|--------------------------|---------------------|--------------------------|
| N Home        | Edition losses Land (OT) |                     | My profile               |
| Eed New       | Editing Jason Lord (STU  | )                   | Myjohs                   |
| ් Inbox 둥     | Account Information      | Account Information | My meetings              |
| 🗄 Jobs        | Notification Preferences | <u>*</u> Given Name | My documents             |
| Events        | Language                 | Jason               | My career interests      |
| People New    |                          | Preferred Name      | My reviews               |
| 記 Employers   |                          |                     |                          |
| Gareer centre |                          | Middle Name         | Notification preferences |
|               |                          |                     | Institution connections  |
|               |                          | Last Name           | Settings                 |
|               |                          | Lord (STU)          |                          |
|               |                          | Level of Study      | Help centre              |
|               |                          |                     | Log out                  |

#### **C'ONSTRUCTOR** UNIVERSITY

### **Step 8: Register for the Career Fair**

- 1. Click **Events** on the left navigation menu.
- 2. All events and fairs posted by Constructor University will load by default — click the white button **Medium**.
- 3. Register for "Constructor Career fair On Campus" and "Constructor Career Fair Online". If you are an online student, only register for the online fair.

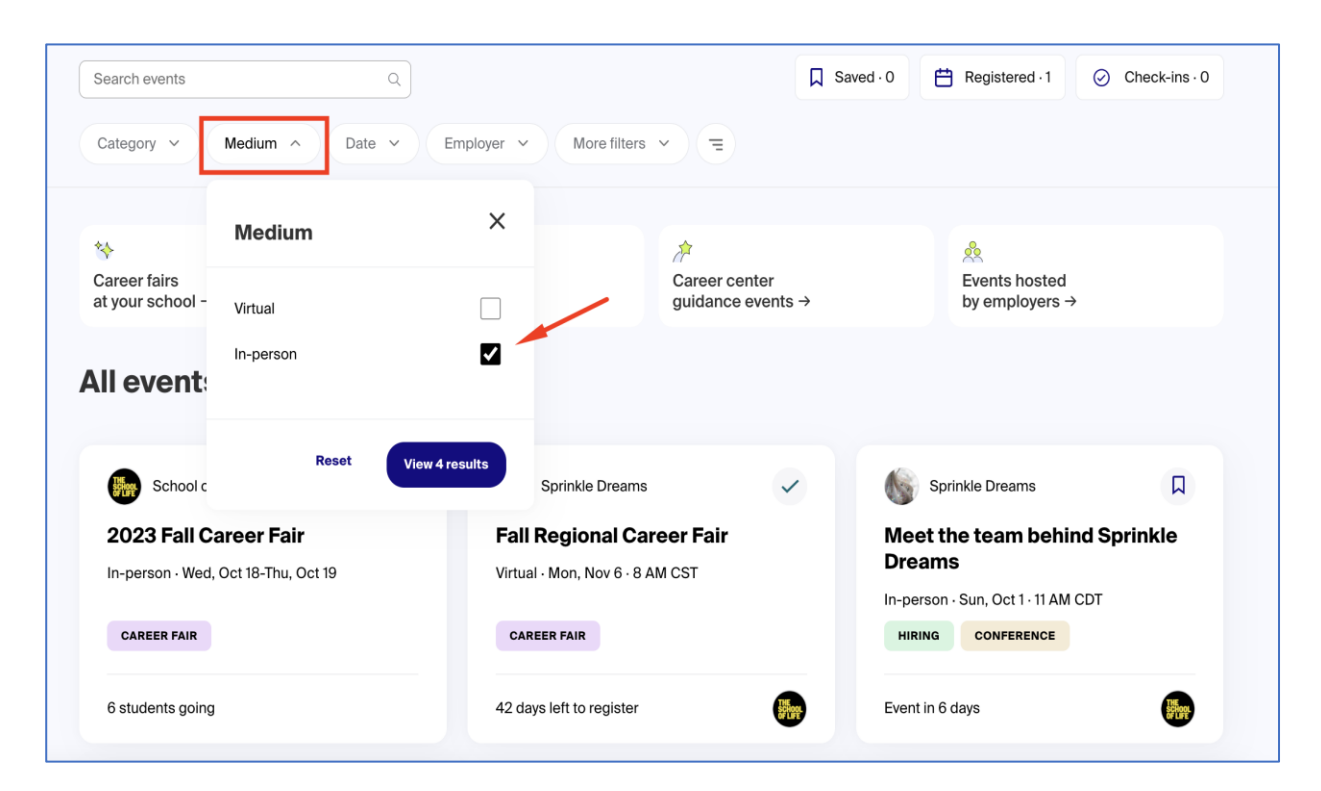

# **Step 9: Register for a presentation**

Several employers will be hosting presentations both online and onsite. You can register on Handshake:

- Click Join Event in the upper-right corner of the page. The button will automatically change to green and state Registered.
- This indicates you've registered successfully!
- Registration is binding: if you register, you are expected to show up.

| Career Fair Sessions                                                  |                                                                                                    |  |  |
|-----------------------------------------------------------------------|----------------------------------------------------------------------------------------------------|--|--|
| Which career fair sessions will you be attending?                     |                                                                                                    |  |  |
| Day 1: STEM - Wednesday, Dec 9, 8:00 am - 5:00 pm EST + Join Waitlist |                                                                                                    |  |  |
| Day 1: STEM Facility Tours - Wednesday, Dec 9, 10:00 a<br>2:00 pm EST | m - + Join Session                                                                                                    |  |  |
| Day 2: Arts & Humanities - Thursday, Dec 10, 8:00 am -<br>pm EST      | • 5:00 ✓ Registered <del>▼</del>                                                                                                    |  |  |
| Day 3: All Employers - Friday, Dec 11, 8:00 am - 5:00 pi              | × Leave Event                                                                                                    |  |  |
|                                                                       | Note: Marken weight and the second second se |  |  |

## Step 10: Check your inbox

Employers may follow up on your job applications, so be sure to check your inbox and your Constructor University email regularly for their messages.

You might even secure a few job interviews during the fair!

| 9:41                                    |                                                                                                    |
|-----------------------------------------|----------------------------------------------------------------------------------------------------|
| ÷                                       | Miguel Cooper<br>Recruiter at Easley West Labs                                                                                                    |
| Mique                                   | FRI, MAR 12, 11:30 AM                                                                                                    |
| Hi F<br>Wee<br>app<br>bas<br>Sch<br>can | tal We have a role open at Easley<br>st Labs and would love for you to<br>ly. We think you might be a good fit<br>ed on your research experience.<br>edule some time with me and we<br>talk more about the role. |
| JOIN                                    | ГНЕ ТЕАМ                                                                                                    |
| Ea<br>W<br>La                           | slou<br>est Research Associate -<br>Entry Level                                                                                                    |
| GOT G                                   | UESTIONS? LET'S CHAT.                                                                                                    |
|                                         | Miguel Cooper<br>Recruiter at Easley West Labs<br>Few sessions left                                                                                                    |
|                                         | Find a time                                                                                                    |
|                                         |                                                                                                    |
| Start typ                               | bing Send                                                                                                    |
|                                         |                                                                                                    |